## Pesquisar Município

Esta opção do sistema permite pesquisar os municípios existentes na base de dados.

Quando for acionada por outra tela de pesquisa, será acrescentado o botão "Voltar".

Quando for acionada por uma tela do tipo filtro, o resultado da pesquisa apresentará, também, os "Municípios" inativos. Neste caso os itens inativos serão apresentados na cor vermelha.

| Pesquisar Município                                          |                                     |         |  |  |
|--------------------------------------------------------------|-------------------------------------|---------|--|--|
| Preencha os campos para pesquisar um município: <u>Ajuda</u> |                                     |         |  |  |
| Nome:                                                        |                                     |         |  |  |
|                                                              | 🖲 Iniciando pelo texto 💿 Contendo d | o texto |  |  |
| Região<br>Desenvolvimento:                                   | •                                   |         |  |  |
| Região:                                                      | <b>•</b>                            |         |  |  |
| Microrregião:                                                |                                     |         |  |  |
| Unidade<br>Federação:                                        | •                                   |         |  |  |
| Limpar Voltar Pesquisar                                      |                                     |         |  |  |

## **Preenchimento dos campos**

Informar, pelo menos, um dos parâmetros de pesquisa relacionados abaixo:

| Campo                     | Preenchimento                                                                                                    |
|---------------------------|----------------------------------------------------------------------------------------------------|
| Nome                      | Informe o nome, ou parte do nome do município. Selecione a opção de<br>pesquisa: 1) Iniciando pelo texto: Para pesquisar os municípios, cujo nome<br>inicie pelo texto informado; 2) Contendo o texto: Para pesquisar os municípios,<br>cujo nome contenha o texto informado. Observação: Não se preocupe com<br>acentuação e caracteres especiais; nem com maiúsculas e minúsculas; pois o<br>sistema se encarregará de eliminar estas diferenças. |
| Região<br>Desenvolvimento | Selecione uma região de desenvolvimento no "combo-box" correspondente.                                                                                                    |
| Região                    | Selecione uma região no "combo-box" correspondente. Após a seleção de uma região, o sistema irá popular o campo "Microrregião", com as microrregiões da região selecionada.                                                                                                    |
| Microrregião              | Selecione uma microregião no "combo-box" correspondente. Inicialmente este<br>campo vem preenchido com todas as microrregiões cadastradas. Mas será<br>atualizado dinâmicamente, quando uma região for selecionada. Unidade<br>Federação Selecione uma unidade da federação no "combo-box"<br>correspondente.                                                                                                    |

## Tela de Sucesso:

A tela de sucesso apresenta uma tabela com a relação dos municípios encontrados na base de dados, considerando o argumento de pesquisa informado.

A relação virá classificada pelo nome do município.

O nome do município será apresentado no formato "hiperlink".

Clique sobre o nome do município desejado, que o sistema fechará a tela de pesquisa e retornará para a tela que originou a chamada.

Além do nome do município a tabela será composta pelos seguintes campos:

- código do município,
- microrregião e
- região.

Caso não tenha encontrado o município desejado, clique no botão "**Voltar Pesquisa**" para retornar à tela de "Pesquisar Município" e informar novos parâmetros de pesquisa.

Quando a quantidade de municípios encontrados ultrapassar 10 registros, o sistema montará um mecanismo de paginação no rodapé da página. Serão geradas tantas páginas, quanto forem necessárias, considerando o limite de 10 registros por página.

| Pesquisa de Município |        |                      |               |  |  |
|-----------------------|--------|----------------------|---------------|--|--|
| Código                | Nome   | Microrregião         | Região        |  |  |
| 1160                  | RECIFE | REGIAO METROPOLITANA | METROPOLITANA |  |  |
| Voltar Pesquisa       |        |                      |               |  |  |

| From:<br>https://www.gsan.com.br/ - Base de Conhecimento de Gestão Comercial de<br>Saneamento |  |
|-----------------------------------------------------------------------------------------------|--|
| Permanent link:<br>https://www.gsan.com.br/doku.php?id=pesquisa_de_municipios&rev=1396040311  |  |

Last update: 31/08/2017 01:11